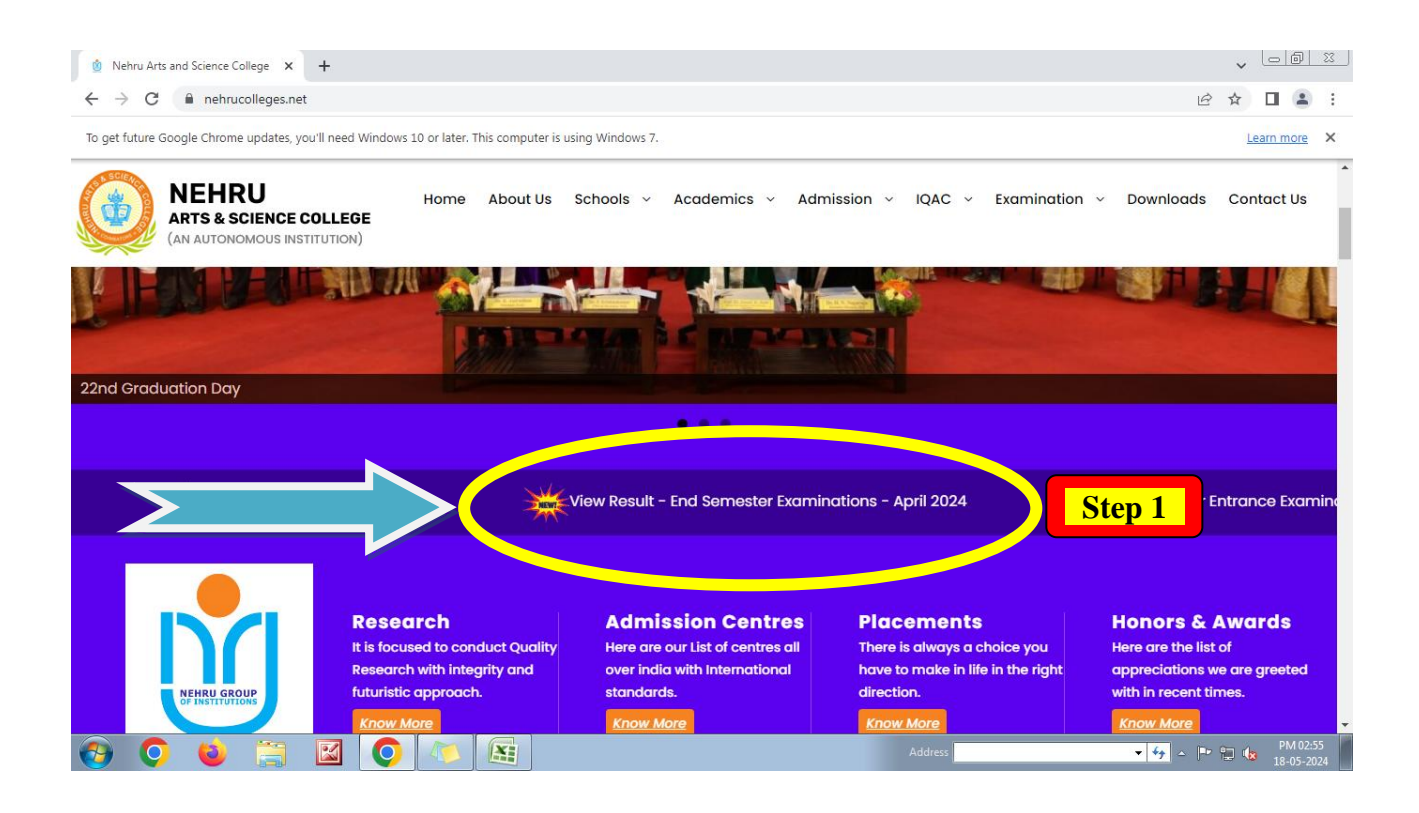

## Step 1 – Visit College website : www.nehrucolleges.net

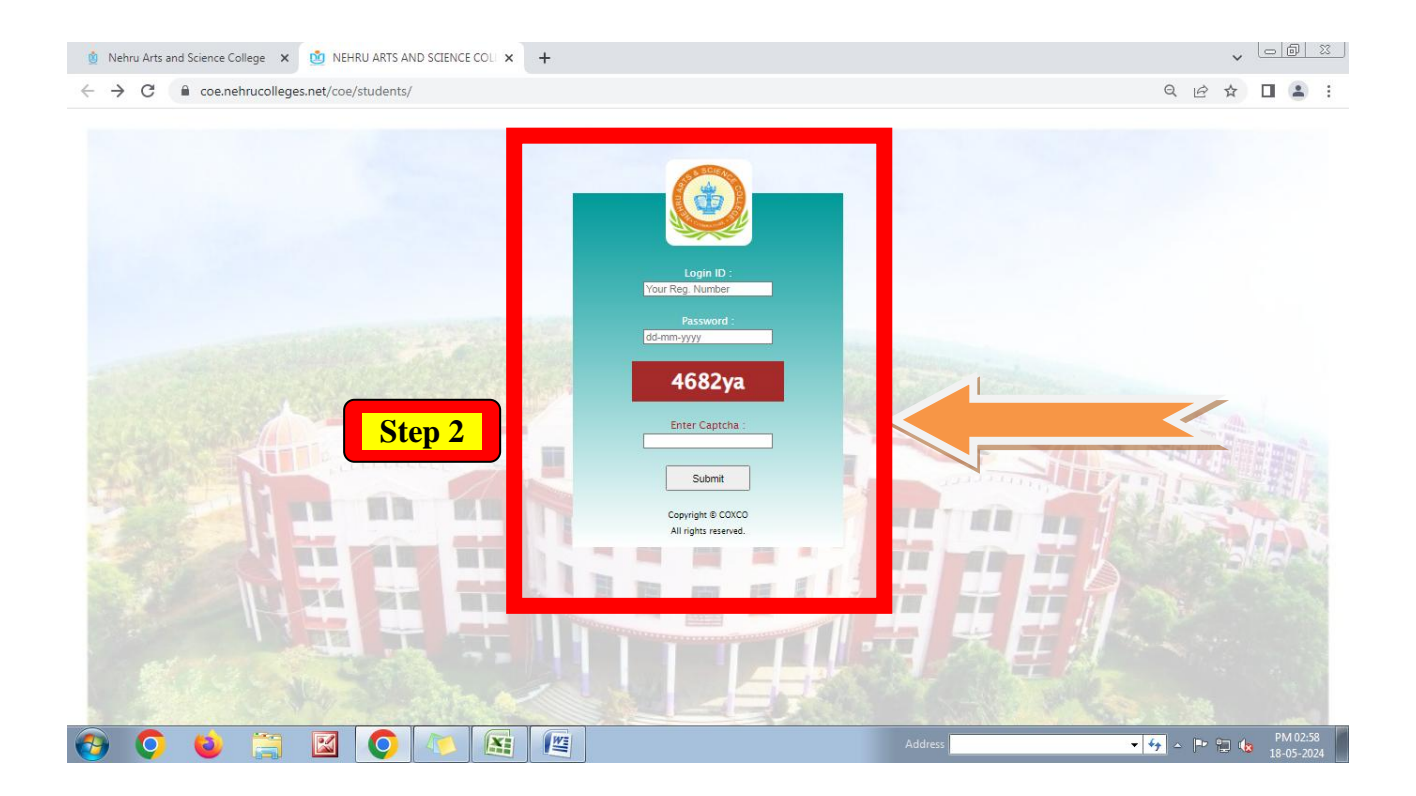

Step 2 – Enter Student Log in using Register Number and Password

|                   | students. These cannot be treated as original mark sheets.                                                                                                    |                                                                                                    |
|-------------------|----------------------------------------------------------------------------------------------------|----------------------------------------------------------------------------------------------------|
| Student's Profile | RESULTS OF SECOND SEMESTER : [2024 - EVEN SEMESTER - END S                                                                                                    | SEMESTER J Print                                                                                                    |
| Int. Assessments  | SemPart Course Name of the Course                                                                                                    | CreditCIAESETOTAL Result GR. G.P.                                                                                                    |
|                   | 2 1 23U1TAM202PYNTHAMIZH                                                                                                    | 3 14 48 62 PASS D+ 8.30                                                                                                    |
|                   | 2 2 23U2ENG202PROFESSIONAL ENGLISH - II                                                                                                    | 3 14 38 52 PASS A 6.90                                                                                                    |
|                   | 2 3 23U3RLC203 Core III : CRIMINAL LAW                                                                                                    | 4 16 60 76 PASS D 7.60                                                                                                    |
|                   | 2 3 23U3RLC204 Core IV : FUNDAMENTALS OF FORENSIC SCIENCE                                                                                                    | 4 16 36 52 PASS B 5.20                                                                                                    |
| Open Elective Reg | 2 3 23U3RLC205 Core V : CONTEMPORARY FORMS OF CRIME                                                                                                    | 4 20 48 68 PASS A 6.80                                                                                                    |
| Your Hallticket   | 2 3 23U3RLR202 Allied II : CRIME SCENE MANAGEMENT PRACTICAL                                                                                                    |                                                                                                    |
|                   |                                                                                                    | 4 34 47 81 PASS D+8.10                                                                                                    |
|                   | 2 4 21U4HRC202Ability Enhancement Compulsory Course : HUMAN RIGHTS AND CONSTITUTION                                                                                                    | 4         34         47         81         PASS         D+         8.10           N OF INDIA         2         38         0         38         PASS         D         7.60                                                                                                    |
|                   | 2 4 21U4HRC202Ability Enhancement Compulsory Course : HUMAN RIGHTS AND CONSTITUTION                                                                                                    | 4 34 47 81 PASS D+8.10<br>N OF INDIA 2 38 0 38 PASS D 7.60                                                                                                    |
|                   | 2 4 21U4HRC202Ability Enhancement Compulsory Course : HUMAN RIGHTS AND CONSTITUTION                                                                                                    | 4 34 47 81 PASS D+ 8.10<br>N OF INDIA 2 38 0 38 PASS D 7.60                                                                                                    |
|                   | 2 4 21U4HRC202Ability Enhancement Compulsory Course : HUMAN RIGHTS AND CONSTITUTION SemPart Course Code Name of the Course                                                                                                    | 4         34         47         81         PASS         D+8.10           N OF INDIA         2         38         0         38         PASS         D         7.60                                                                                                    |
|                   | 2     4     21U4HRC202Ability Enhancement Compulsory Course : HUMAN RIGHTS AND CONSTITUTION       SemPart     Course<br>Code     Name of the Course       1     1     23U1TAM101ELANTHAMIZH                                                                                                    | 4         34         47         81         PASS         D+8.10           N OF INDIA         2         38         0         38         PASS         D         7.60             Credit CIA ESE TOTAL Result GR. G.P.           3         17         40         57         PASS         D         7.60                                                                                                    |
|                   | 2     4     2104HRC202Ability Enhancement Compulsory Course : HUMAN RIGHTS AND CONSTITUTION       SemPart     Course Code     Name of the Course       1     1     2301TAMIOLELANTHAMIZH       1     2     2302ENG101PROFESSIONAL ENGLISH - I                                                                                                    | 4         34         47         81         PASS         D+ 8.10           N OF INDIA         2         38         0         38         PASS         D         7.60           Credit/CIA ESE TOTAL Result GR. G.P.           3         17         40         57         PASS         D         7.60           3         16         40         56         PASS         D         7.50                                                                                                    |
|                   | 2     4     2104HRC202Ability Enhancement Compulsory Course : HUMAN RIGHTS AND CONSTITUTION       SemPart     Course Code     Name of the Course       1     1     2301TAM101ELANTHAMIZH       1     2302ENG101PROFESSIONAL ENGLISH - I       1     3     2303RLC101 Core I : FUNDAMENTALS OF CRIMINOLOGY                                                                                                    | 4         34         47         81         PASS         D+         8.10           N OF INDIA         2         38         0         38         PASS         D         7.60           Credit/CIA         Credit/CIA         Credit/CIA         Credit/CIA           3         17         40         57         PASS         D         7.60           3         16         40         56         PASS         D         7.50           4         19         47         66         PASS         A         6.60                                                                                                    |
|                   | 2     4     2104HRC202Ability Enhancement Compulsory Course : HUMAN RIGHTS AND CONSTITUTION       SemPart     Course<br>Code     Name of the Course       1     1     23017AM101 ELANTHAMIZH       2     2302RCI01PROFESSIONAL ENGLISH - I       3     2303RLC102 Core II : PUNDAMENTALS OF CRIMINOLOGY       1     3                                                                                                    | 4         34         47         81         PASS         D+ 8.10           N OF INDIA         2         38         0         38         PASS         0         7.60           Credit CIA ESE TOTAL Result GR. G.P.           3         17         40         57         PASS         0         7.60           3         16         40         56         PASS         0         7.60           4         19         47         66         PASS         0         7.60           4         20         44         64         PASS         A         6.40                                                                    |
|                   | 2     4     2104HRC202Ability Enhancement Compulsory Course : HUMAN RIGHTS AND CONSTITUTION       Sem Part     Code     Name of the Course       1     1     2301TAM101 ELANTHAMIZH       1     2     2302ENG101 PROFESSIONAL ENGLISH - I       3     2303RLC101 Core I : FUNDAMENTALS OF CRIMINOLOGY       1     3     2303RLC102 Core II : FUNDAMENTALS OF CRIMINOLOGY       1     3     2303RLC102 Core II : FULCE ADMINISTRATION       1     3     2303RLR101 Allied I : FIELD VISIT TO CRIMINAL JUSTICE INSTITUTIONS | 4         34         47         81         PASS         D+8.10           N OF INDIA         2         38         0         38         PASS         D         7.60           Credit CIA ESE TOTAL Result GR.G.P.           3         17         40         57         PASS         D         7.60           3         16         40         56         PASS         D         7.50           4         19         47         66         PASS         A         6.40           4         20         44         64         PASS         D + 6.40           4         30         50         80         PASS         D + 8.00 |

## **Step 3 – See the End Semester Examination Results**

| Nehru Arts and Science College ×      NEHRU ARTS AND SCIENCE COL | x S resultcopy.php x +                                                                                                    |                                                                                                    |                                                                                                    |          |
|------------------------------------------------------------------|----------------------------------------------------------------------------------------------------|----------------------------------------------------------------------------------------------------|----------------------------------------------------------------------------------------------------|----------|
| ← → C i coe.nehrucolleges.net/coe/students/resultcopy.ph         | ?option=MjNVR1JMMDAxXzJfRQ==                                                                                                    |                                                                                                    | e                                                                                                    |          |
| ≓ resultcopy.php                                                 | 1 / 1   - 100% +   🖸 🛇                                                                                                    |                                                                                                    |                                                                                                    | ± 🖶 :    |
|                                                                  | NEHRUARIS AND SCIENCE COLLEGE     (Autonomous)     Reseptised by UGC with 2(0) and 17(0) and 17(0) an |                                                                                                    |                                                                                                    |          |
|                                                                  | NAME OF THE CANDIDATE                                                                                                    | REGISTER NUMBER                                                                                                    | DATE OF BIRTH                                                                                                    |          |
|                                                                  | AISHWARYA M                                                                                                    | 23UGRL001                                                                                                    | 13-02-2006                                                                                                    |          |
| 1                                                                | DEGREE & BRANCH OF STUDY<br>B. A. Criminology                                                                                                    | MONTH & YEAR OF<br>EXAMINATION<br>APRIL - 2024                                                                                                    | 2023 - 2026                                                                                                    |          |
|                                                                  | SEM COURSE CODE COURSE TITLE                                                                                                    | CREDITS MAX MARKS                                                                                                    | RESULT GRADE GRADE                                                                                                    |          |
|                                                                  | II 23UITAM202 PYNTHAMIZH<br>II 23UJENG202 PROFESSIONALENGLISH-II<br>123UJRLC204 Core V: FUNDAMENTALS OF FORENSIC SCIENCE<br>123UJRLC204 Core V: FUNDAMENTALS OF FORENSIC SCIENCE<br>123UJRLC205 Core V: CONTEMPORARY FORMS OF CRIME<br>123UJRLC202 Alleid I: CRIME SCENE MANAGEMENT PRACTICAL<br>21U4RHC202 Alleid I: CRIME SCENE MANAGEMENT PRACTICAL<br>21U4RHC202 Alleid I: CRIME SCENE MANAGEMENT PRACTICAL<br>21U4RHC202 Alleid I: CRIME SCENE MANAGEMENT PRACTICAL<br>11 22U4HVY201 VIAUE declaritor: HUMAN VIAUES AND YOGA PRACTICE<br>** END OF STATEMENT **                                                                                                    | market         secure           3         75         62           3         75         62           4         100         76           4         100         81           2         50         38           2         50         42 | PASS         8.3         D+           PASS         6.9         A           PASS         5.2         B           PASS         8.8         A           PASS         8.1         D+           PASS         8.4         D+           PASS         8.4         D+ | Step 4   |
| 9 📀 😆 🚞 🖬 💽 📀                                                    | Address                                                                                                    | s                                                                                                    | <ul> <li>✓ 4y △ P<sup>2</sup></li> </ul>                                                                                                    | PM 02:57 |

Step 4 – Print and Download the End Semester Examination Results